### WorldShare Record Manager: Simplified cataloging

#### **Rick Newell**

Senior Product Trainer OCLC

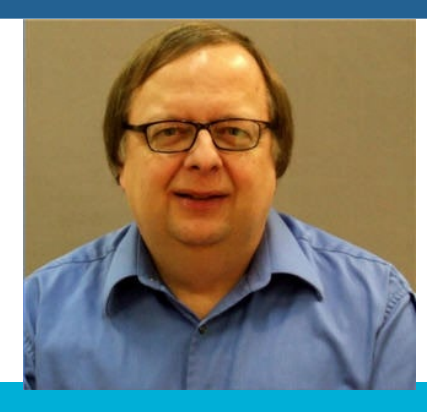

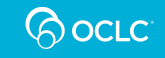

### **Learning objectives**

- Find WorldCat records that match your items
- Optionally, add local data to records before exporting
- Set holdings
- Export records
- Download records from an export list
- Delete holdings

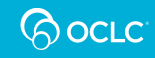

# **Compare full cataloging to simplified**

# Full cataloging

| Search<br>Data Type       |
|---------------------------|
| Bibliographic Records 🗸 🗸 |
| Scope                     |
| All WorldCat              |
| Index                     |
| Keyword V                 |
| Term(s)                   |
|                           |
| Search Clear              |
| Advanced Search           |
| Create Record             |
| Record Work Lists         |
| Export Lists              |
| Toolbox                   |
| User Preferences          |
| Institution Settings      |
| My Labels                 |
| Collection Manager        |
| My Files                  |

Record Manager

| ✓ Record Manager                                                     | Edit 1263340103                                     |                                                                            |
|----------------------------------------------------------------------|-----------------------------------------------------|----------------------------------------------------------------------------|
| Search<br>Data Type                                                  | Print Edit - Record -                               | Advanced Action Save -                                                     |
| Bibliographic Records  Scope All WorldCat Index OCLC Number  Term(s) | VASTELANDS<br>CALC Number: 1263340103<br>Print book | WorldCat Holdings<br>My Library: ⊘ Not Held<br><u>Other Libraries: 881</u> |

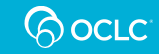

# **Compare full cataloging to simplified**

| Simplified |
|------------|
| cataloging |

| Search<br>Scope<br>All WorldCat<br>Index<br>Keyword<br>Term(s) | View 126334010                                                                                                    |
|----------------------------------------------------------------|----------------------------------------------------------------------------------------------------|
| Search Clear<br>Advanced Search<br>Export Lists                | WASTELANDS<br>Market And State<br>Control of the State<br>State State State<br>State State State<br>State State State<br>State State<br>State State<br>State State<br>State State<br>State State<br>State State<br>State<br>State State<br>State<br>State |
| User Preferences                                               |                                                                                                    |
| My Labels                                                      |                                                                                                    |
| ► My Files                                                     |                                                                                                    |

| View 12633                                                                                                    | 340103                  |                                                                            |
|----------------------------------------------------------------------------------------------------|-------------------------|----------------------------------------------------------------------------|
| Print                                                                                                    | MARC View WorldCat      | Holding   Send to   Set Holding and Export  Add Local Data                 |
| WASTELANDS<br>CONTRACTOR<br>CONTRACTOR | OCLC Number: 1263340103 | WorldCat Holdings<br>My Library: ⊘ Not Held<br><u>Other Libraries: 881</u> |

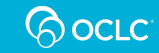

# **Compare full cataloging to basic**

# Basic cataloging

| Search           |  |  |  |  |  |
|------------------|--|--|--|--|--|
| Scope            |  |  |  |  |  |
| All WorldCat 🗸   |  |  |  |  |  |
| Index            |  |  |  |  |  |
| Keyword ~        |  |  |  |  |  |
| Term(s)          |  |  |  |  |  |
|                  |  |  |  |  |  |
| Search Clear     |  |  |  |  |  |
| Advanced Search  |  |  |  |  |  |
| User Preferences |  |  |  |  |  |
|                  |  |  |  |  |  |
| ▶ My Files       |  |  |  |  |  |

Record Manager

| View 1263340103                                                                   |                         |                                                                                        |  |  |  |  |  |  |
|-----------------------------------------------------------------------------------|-------------------------|----------------------------------------------------------------------------------------|--|--|--|--|--|--|
| Print                                                                             | MARC View Set Hold      | ling and Export                                                                        |  |  |  |  |  |  |
| WASTELANDS<br>Internet of street of<br>frame contents of street<br>CORBAN ADDISON | OCLC Number: 1263340103 | WorldCat Holdings<br>Holding Audience Level: 🧭 Not Held<br><u>Other Libraries: 937</u> |  |  |  |  |  |  |

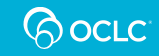

# Roles

- If your library has a full cataloging subscription:
- To access simplified cataloging menus and options, user name must have "Cataloging Simplified"
- or "Cataloging Basic" role and no other Cataloging roles

- Cataloging Admin (i)
- Cataloging Agent (i)
- Cataloging Basic (i)
- Cataloging Bulk Edit (i)
- Cataloging Evaluation (i)
- Cataloging Export (i)
- Cataloging Full (i)
- Cataloging Limited (i)
- Cataloging Reports Viewer (i)
- Cataloging Simplified (i)
- LHR History Viewer (i)

- Cataloging Admin (i)
- Cataloging Agent (i)
- Cataloging Basic (i)

OR

- Cataloging Bulk Edit (i)
- Cataloging Evaluation (i)
- Cataloging Export (i)
- Cataloging Full (j)
- Cataloging Limited (i)
- Cataloging Reports Viewer (i)
- Cataloging Simplified (i)
- LHR History Viewer (i)

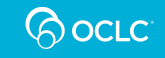

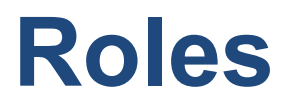

If your library has a CatExpress subscription:

### User name must have "CatExpress Simplified" or "CatExpress Basic" role

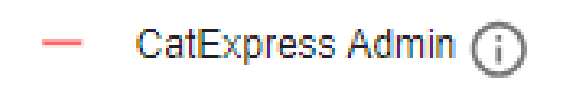

- CatExpress Basic (;)
- CatExpress Reports Viewer (;)
- CatExpress Simplified (i)

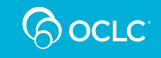

## Roles

If your library has a Fundamentals subscription:

User name must have "Fundamentals Record Manager Simplified" or "Fundamentals Record Manager Basic" role and no other Fundamentals Record Manager roles

- Fundamentals Admin (;)
- Fundamentals Collection Manager Staff (i)
- Fundamentals Collection Manager Supervisor (i)
- Fundamentals Record Manager Basic (;)
- Fundamentals Record Manager Simplified (i)
- Fundamentals Record Manager Supervisor (i)
- Fundamentals Reports Viewer (i)

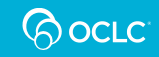

# **Copy cataloging workflow**

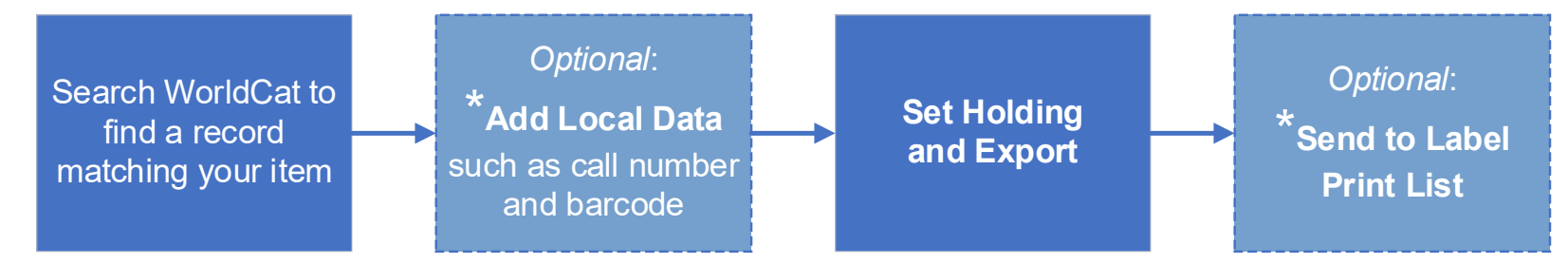

#### Repeat for each title, then

#### \* Simplified role only

Send Export List to a file on your computer, or to your \*local system via TCP/IP

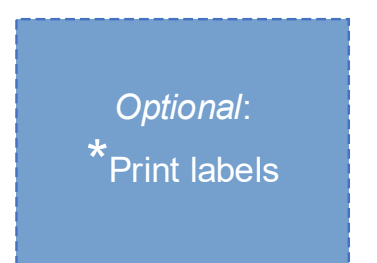

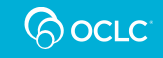

### Match records to items: focus on these fields

- Title (245)
- Edition (250)
- Publisher (264 or 260)
- Physical description (300)
- Language of cataloging (040 \$b)
- If these fields match, usually prefer a record with:
  - Encoding Level Full
  - A national library symbol in Cataloging Source OR an Authentication Code such as pcc

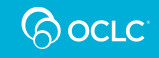

### **National libraries and authentication codes**

| Symbol | Library                            |
|--------|------------------------------------|
| DLC    | Library of Congress                |
| PCC    | Program for Cooperative Cataloging |
| GPO    | Government Printing Office         |
| NLM    | National Library of Medicine       |
| NAL    | National Agricultural Library      |
| NLC    | Library & Archives Canada          |
| UKM    | British Library                    |

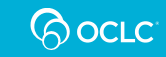

# **Matching example**

#### COLIN WOODARD \* AMERICAN NATIONS

Published 2011 viii, 371 p. ; 24 cm.

#### ISBN 9780670022960 LCCN 2011015196

| *                                                                                                    | Title                                                                                                    | \$           | Author        | \$ | Edition | Publisher                                          | Publication<br>Date \$ | Format        | Cataloging<br>Source | Authentication<br>Code | Encoding<br>Level |
|----------------------------------------------------------------------------------------------------|----------------------------------------------------------------------------------------------------|--------------|---------------|----|---------|----------------------------------------------------|------------------------|---------------|----------------------|------------------------|-------------------|
| A History of the<br>Eleven Rival Regional Cultures<br>of North America                                                                                                    | American nations : a history<br>the eleven rival regional<br>cultures of North America                                                                                                    | <u>ry of</u> | Colin Woodard | 1  |         | New York :<br>Viking, 2011.                        | 2011                   | Print book    | DLC, DLC             |                        | Full              |
|                                                                                                    | American nations : a history<br>the eleven rival regional<br>cultures of North America                                                                                                    | <u>ry of</u> | Colin Woodard | 2  |         | New York, NY :<br>Penguin Books,<br>2012           | 2012                   | Print book    | YDXCP,<br>YDXCP      |                        | Full              |
|                                                                                                    | American nations : a history<br>the eleven rival regional<br>cultures of North America                                                                                                    | <u>ry of</u> | Colin Woodard | 3  |         | New York :<br>Viking, 2011.                        | 2011                   | 🐻 eBook       | TEFOD,<br>TEFOD      |                        | Full              |
| VIKING                                                                                                    | American nations : a history<br>the eleven rival regional<br>cultures of North America                                                                                                    | <u>ry of</u> | Colin Woodard | 4  |         | New York ;<br>London :<br>Penguin, 2012,<br>©2011. | 2012, ©2011            | Print<br>book | UKUOY,<br>UKUOY      |                        | Min               |
| and the second second sec | Contract of the Contract of the Contract of th | -            |               |    |         | 02011.                                             |                        |               |                      |                        | _                 |

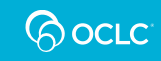

# **Matching example**

| 1000 | 1.50                                    |        | and the second | (etc |       |
|------|-----------------------------------------|--------|----------------|------|-------|
| -    |                                         | 1000   | States -       | 1    |       |
| SMK  | 63155                                   |        | Contract of    | 100  |       |
| ADD  |                                         | (and   | (String)       | ST   | and a |
|      | 000000000000000000000000000000000000000 | 1000 C |                |      |       |

7464-63155-

Consists of previously released material.

Original Producer: John McClure Reissue Producers: Gary Schultz and Howard H. Scott Relssue Engineers: Ellen Fitton and Tim Tiedemann

For this recording, 20-bit technology was used to maximize sound quality. Total Time: 65'39

Art Direction: Allen Weinberg Package Design: Pentagram Design Services Inc. Cover Photo: Dan Weiner

© 1997 Sony Music Entertainment Inc. © n/a originally released 1967 and 1968 Sony Music Entertainment Inc./ # and SONY CLASSICAL are trademarks of Sony Corporation. Manufactured by Sony Music Entertainment Inc./ 550 Madison Avenue, New York, NY 10022-3211 Warning: All rights reserved. Unauthorized duplication is a violation of applicable laws.

|   | Title \$                                             | Author 🔶                                           | Edition | Publisher                            | Publication<br>Date | Format          | Cataloging<br>Source | Authentication<br>Code | Encoding<br>Level |
|---|------------------------------------------------------|----------------------------------------------------|---------|--------------------------------------|---------------------|-----------------|----------------------|------------------------|-------------------|
| 0 | Symphony no. 3 ; Symphony<br>for organ & orchestra   | Aaron Copland; E. Power<br>Biggs; Leonard          |         | New York : Sony<br>Classical, [1997] | 1997 1              | 占 eMusic        | NAXOS,<br>NAXOS      |                        | Full              |
| 0 | Symphony no. 3 ; Symphony<br>for organ & orchestra   | Aaron Copland; E. Power<br>Biggs; Leonard          |         | New York : Sony<br>Classical, [1997] | [1997] 2            | Join Musical CD | ZJS, ZJS             |                        | Full              |
| 0 | COPLAND, A.: Symphony for<br>Organ and Orchestra     | Aaron Copland; Naxos<br>Digital Services US        |         | Hong Kong :<br>Naxos Digital         | uuuu <u>3</u>       | 🖧 eMusic        | C00, C00             |                        | Min               |
| 0 | Symphony no. 3 ; Symphony<br>for organ and orchestra | Aaron Copland; E. Power<br>Biggs; William Flanagan |         | New York, NY :<br>Sony, ©1997        | ©1997 4             | CD Musical      | Nz, UX1              |                        | Min               |

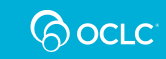

# **Copy cataloging workflow**

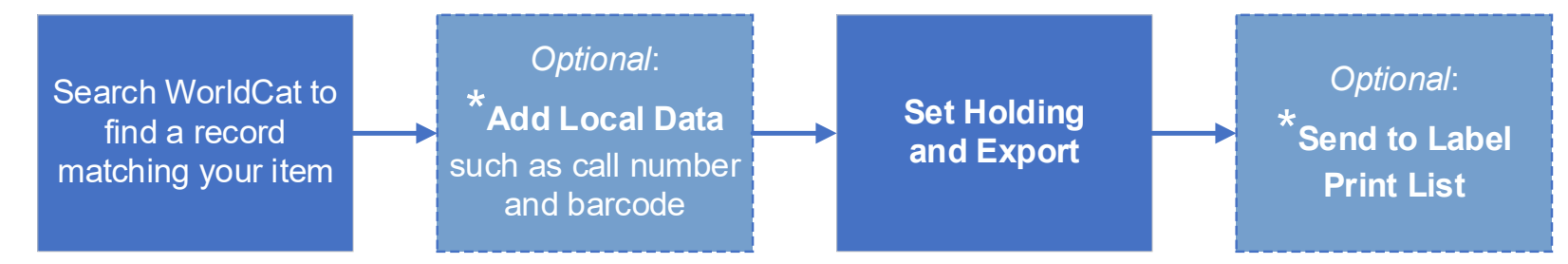

#### Repeat for each title, then

#### \* Simplified role only

Send Export List to a file on your computer, or to your \*local system via TCP/IP

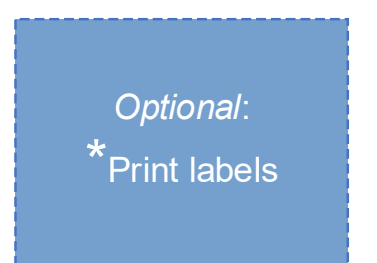

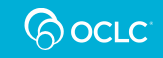

# Retrieving this record

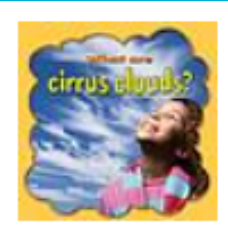

OCLC Number: 783520756

WorldCat Holdings

Print book

My Library: Held Other Libraries: 125

OCLC Number:

LCCN:

Title:

Alternate Title:

Author:

Publisher:

**Publication Date:** 

Physical Description:

2012008270

783520756

What are cirrus clouds?

Cirrus clouds

Lynn. Peppas

New York, N.Y. : Crabtree Pub., ©2012.

©2012

24 pages : color illustrations ; 22 cm.

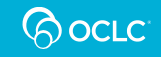

### And adding this local data

| dd Local Data to 783520                               | 756                                       |                                       | х            |
|-------------------------------------------------------|-------------------------------------------|---------------------------------------|--------------|
| Send to 👻                                             | ngs and Export                            |                                       | Clear Fields |
| MAIN<br>OCLC Holding Library Code<br>Call Number Type |                                           | Purchase Price                        | \$           |
| Dewey (092)  Call Number Type Ca                      | III Number Class                          | Item Number/Cutter                    |              |
| Location                                              | Main<br>Sub-location                      | Children's Dept.<br>Shelving Location | 0 🗇          |
| 551.576<br>Classification Part                        | PEPPA<br>Item Part/Cutter                 | Shelving Control Number               |              |
| J<br><u>Call Number Prefix</u>                        | 978556423412<br>Barcode/Piece Designation | 1<br>Copy Number                      |              |
| Public Note                                           |                                           |                                       |              |
| Local<br>Notes                                        | ✓ Johnston Guided Reader<br>Local Note    | Grant                                 | 0 0          |

### Then Set Holdings and Export

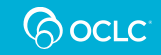

### Results in a local catalog record like this

|  | 100            | 1 |   | Peppas, Lynn.                                                             |
|--|----------------|---|---|---------------------------------------------------------------------------|
|  | 245            | 1 | 0 | What are cirrus clouds? / ‡c Lynn Peppas.                                 |
|  | 246            | 3 | 0 | Cirrus clouds                                                             |
|  | 260            |   |   | New York, N.Y. : ‡b Crabtree Pub., ‡c 2012.                               |
|  | 300            |   |   | 24 pages : <b>‡</b> b color illustrations ; <b>‡</b> c 22 cm.             |
|  | 541            |   |   | ‡h 10.59                                                                  |
|  | <del>590</del> |   |   | Johnston Guided Reader Grant                                              |
|  | 852            |   |   | ‡b Main ‡c Children's Dept. ‡h 551.576 ‡i PEPPA ‡k J ‡p 978556423412 ‡t 1 |
|  |                |   |   |                                                                           |

#### Only some fields are shown in this example

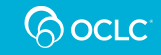

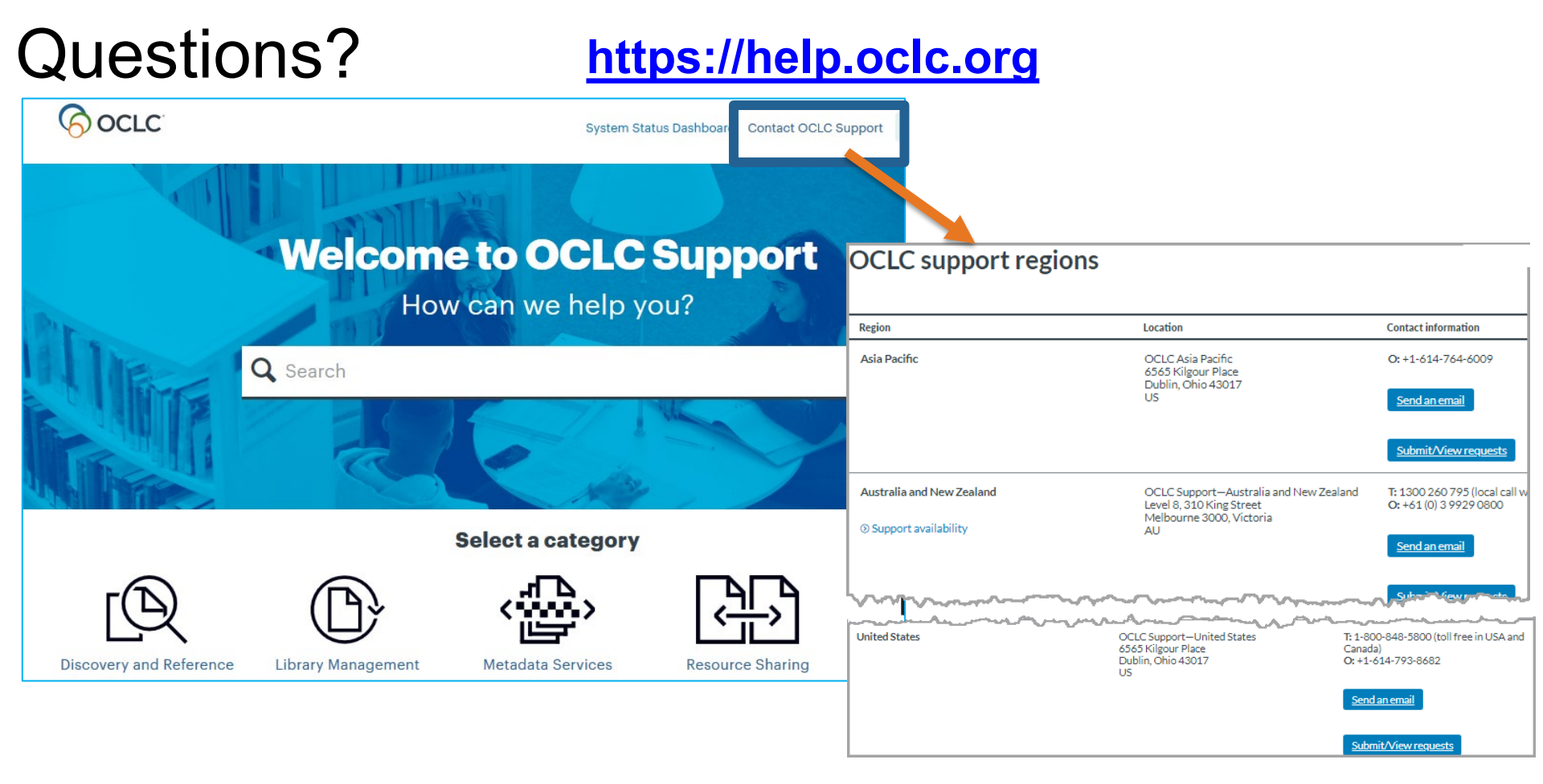

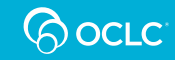

# Thank you!

When you exit Webex, you will be directed automatically to an evaluation survey.

- Select Instructor: Rick Newell
- Select Category: Cataloging and Metadata
- Select Course: Simplified cataloging

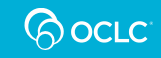